### 使用CPF Mobile手机应用程序,并通过PayNow进行 现金填补

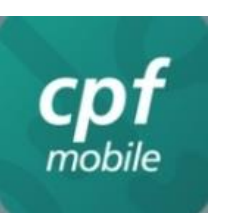

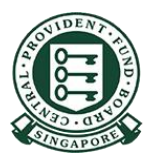

Copyright © 2023 Central Provident Fund Board. All rights reserved. Reproduction without prior written consent by Central Provident Fund Board is strictly prohibited.

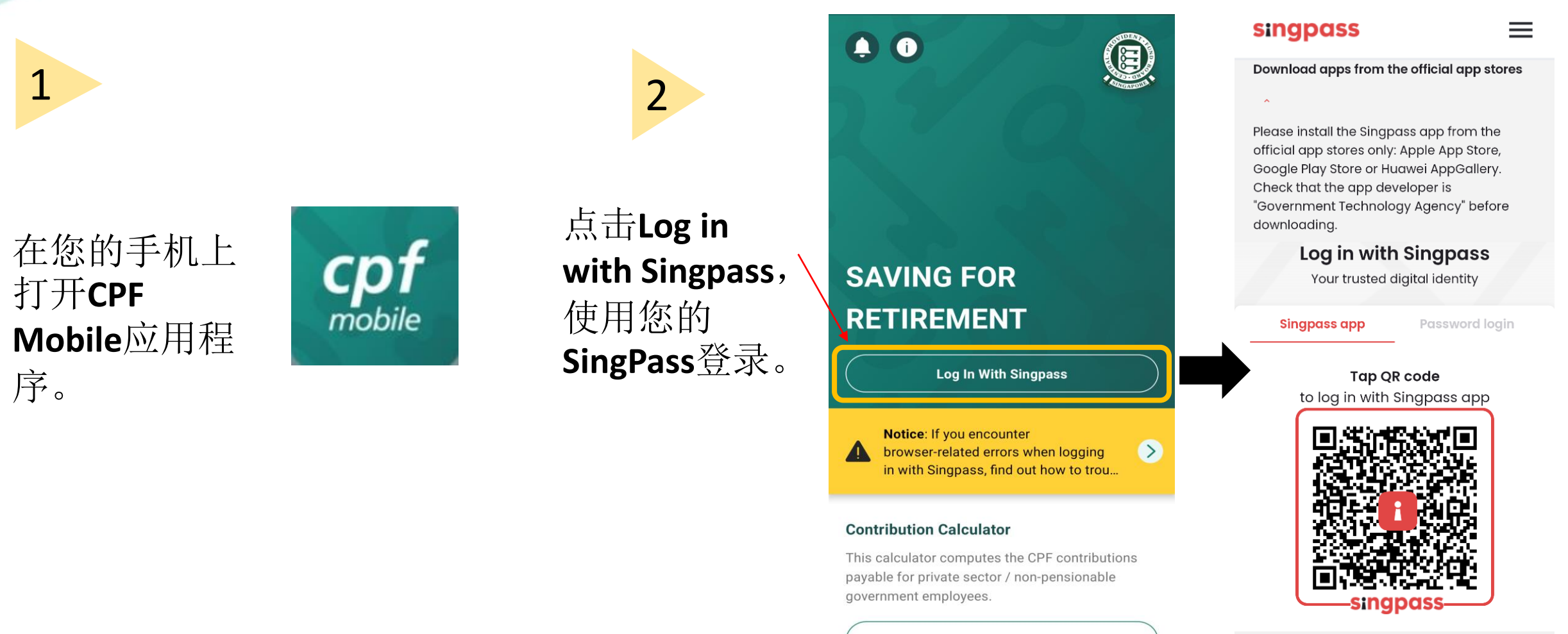

**Calculate Your Contribution** 

**Register for Singpass** 

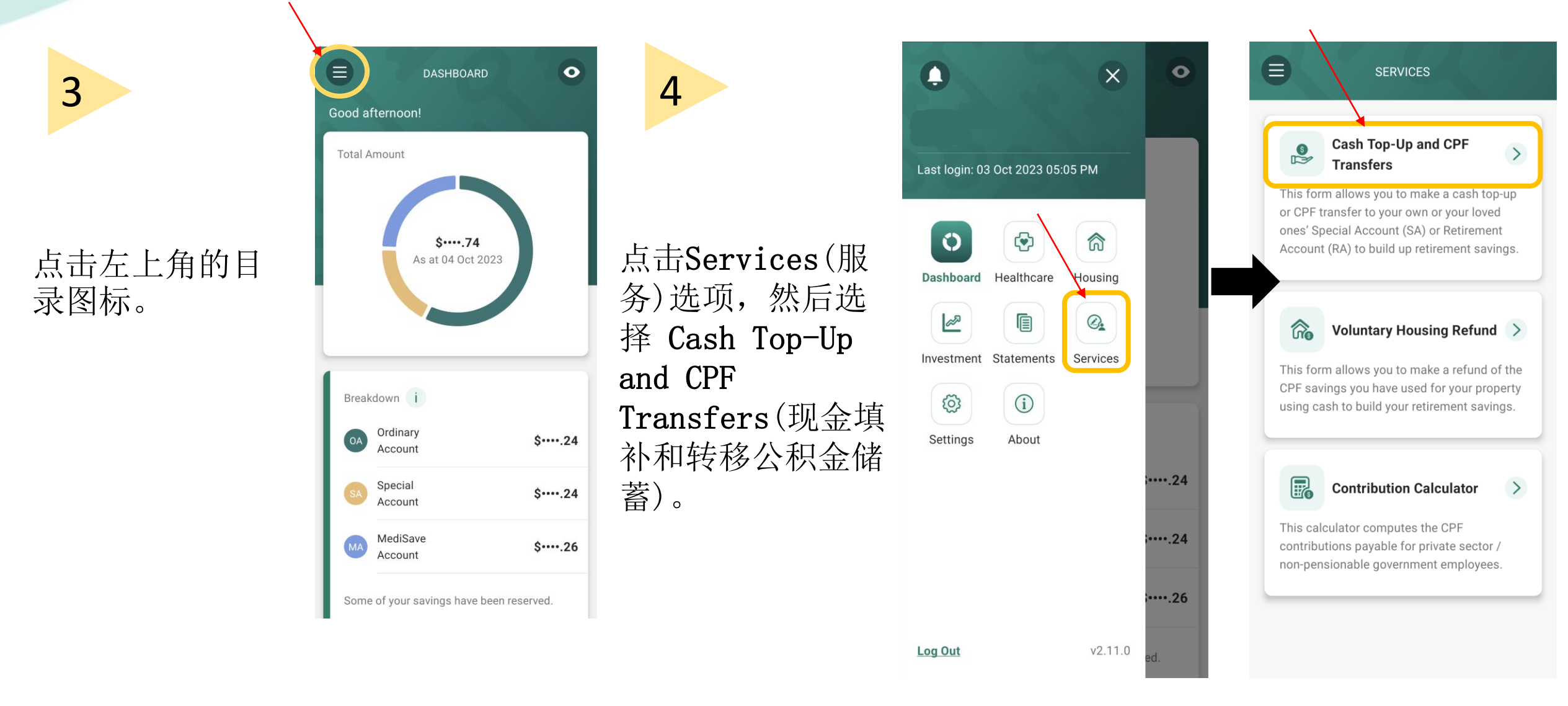

### 5

#### 请仔细阅读指 示。

#### 点击 Continue (继续)。

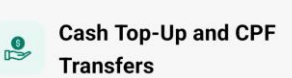

TOP-UP OR TRANSFER

This form allows you to make a cash top-up or CPF transfer to your own or your loved ones' Special Account (SA) or Retirement Account (RA). This helps to build up retirement savings.

For cash top-ups, you may use PayNow or OCBC Digital. Please ensure that the amount that you plan to top up is within your bank's internet banking limits.

Note: Top-ups received by a CPF LIFE member will automatically be used to increase his CPF LIFE premium by the following month. This allows him to receive higher CPF LIFE monthly payouts for life. The member will receive his revised monthly payouts the following month after his premium has increased.

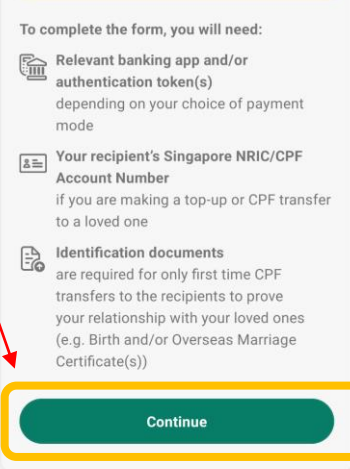

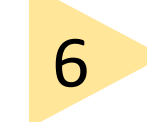

#### 选择 Cash Top-Up (现金填补)。

选择 Recipient (收款

人)。如果您要为您 的亲人填补,请选择 正确的关系并输入他 的身份证或公积金户 头号码。

#### 输入 **Top-Up amount** (填补金额)。

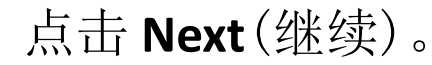

TOP-UP OR TRANSFER 0 STEP 1 / 2 All fields are mandatory unless indicated as optional. Select a method Cash Top-Up CPF Transfer Recipient Loved Ones Self Recipient is my  $\sim$ Select Relationship NRIC / CPF Account Number e.a. S1234567A Top-Up or Transfer Enter Amount e.g. \$123.00 Referrer Detail Did someone share this with you? Let us know. Referrer Name (Optional) e.g. Tan Ah Seng Joel Next

Copyright © 2023 Central Provident Fund Board. All rights reserved. Reproduction without prior written consent by Central Provident Fund Board is strictly prohibited.

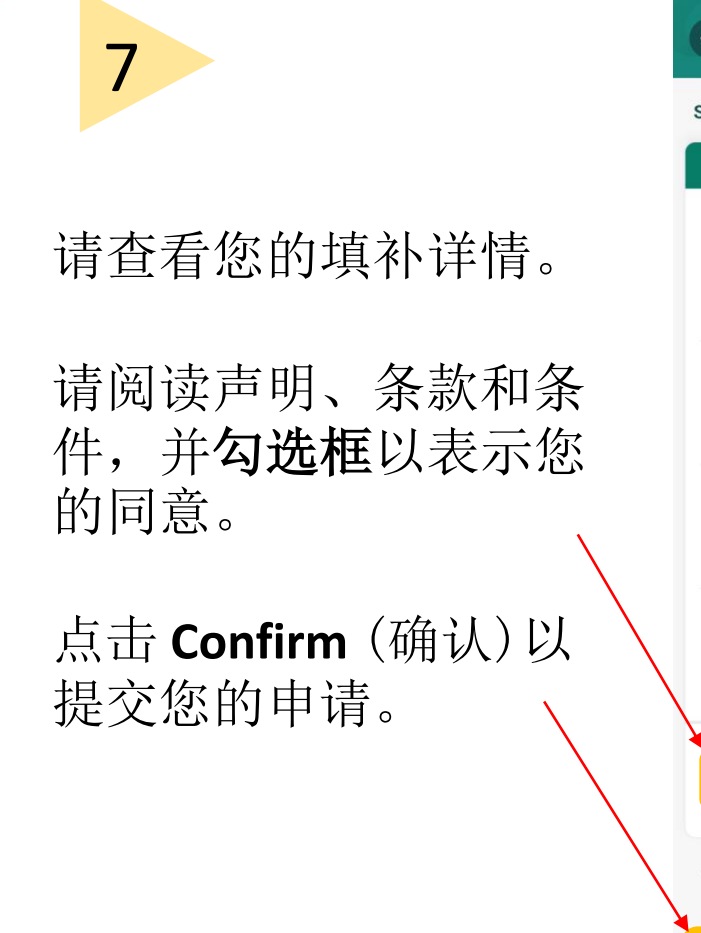

| TOP-UP OR TRANSFER                                                            | 0                  |
|-------------------------------------------------------------------------------|--------------------|
| STEP 2 / 2                                                                    | 0                  |
| Review                                                                        |                    |
| Please review the details below:<br>Method<br>Cash Top-up to SA               | 选择您的付款方式以<br>立即付款。 |
| Recipient Relationship                                                        |                    |
| Amount<br>\$                                                                  |                    |
| Referrer Name                                                                 |                    |
| have read and agree to the<br>Declaration and <u>Terms and</u><br>Conditions. |                    |
| You will be directed to select your payment mode<br>when you click confirm.   |                    |
| Confirm                                                                       |                    |

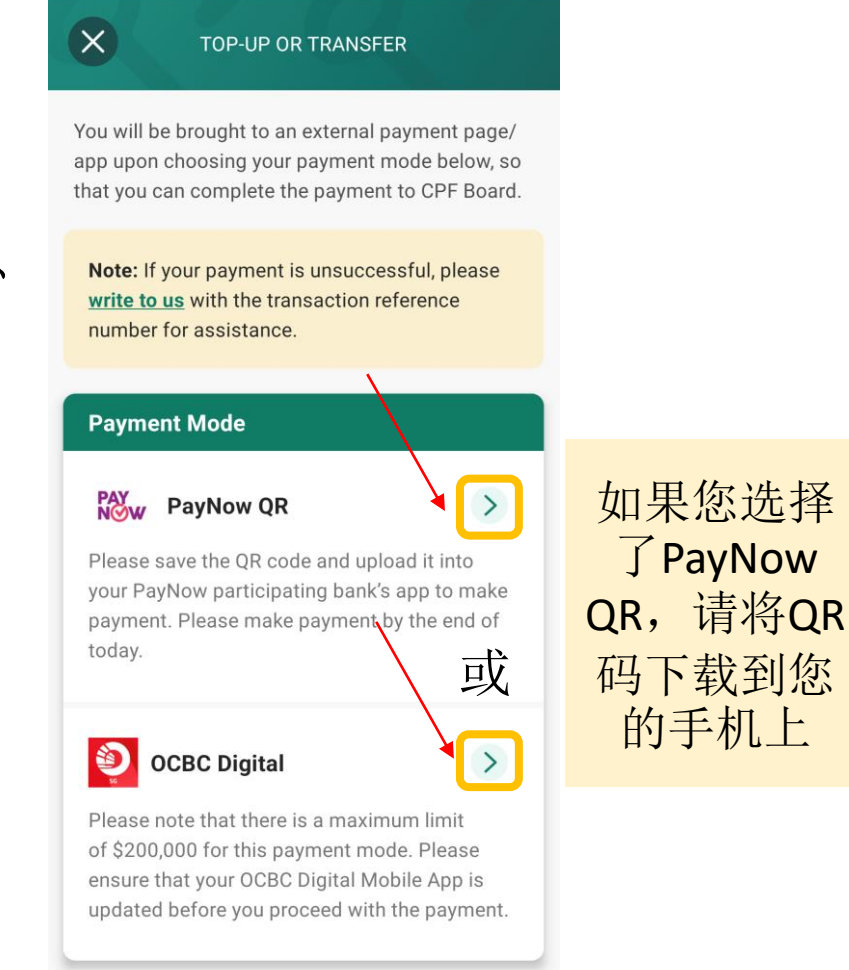